## © CATIS GmbH

## Erzeugen von Zeichnungen in Übergröße

Für viele Zeichnungen werden, abweichend vom DIN/ISO-Standard Zeichnungsgrößen benötigt, die größer als A0 sind.

## Vorgehensweise:

- 1. Empfohlen: die Geometrie (\*.CATProduct, \*.CATPart), von der die Zeichnung abgeleitet werden soll, öffnen.
- 2. Erst dann über Menüleiste FILE NEW in der LIST OF TYPES den Typ DRAWING oder über Menüleiste START das Drafting aufrufen.

SDialogfenster NEW DRAWING erscheint

3. Im Dialogfenster die Auswahl für den Standard (CEG1 oder CEG2), das Format, die Ausrichtung und den Maßstab treffen.

Wichtig ist hierbei, dass als Maßstab unbedingt 1:1 zu wählen ist und nur die Orientation Landscape zulässig ist.

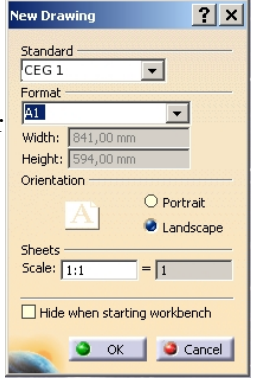

Im Feld für die Zeichnungsgrößen ein vorhandenes Format auswählen:

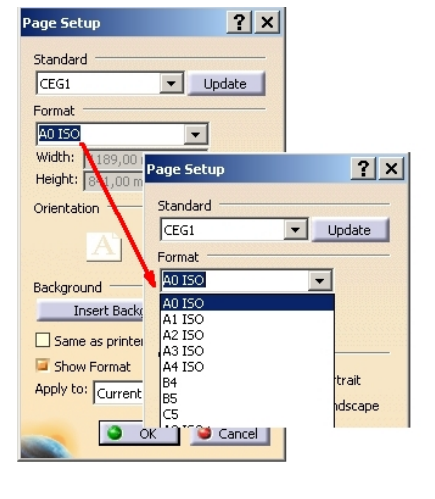

Diese Formatbezeichnung ändern und die korrekten Abmaße für die Zeichnung eintragen:

| age Setup         | ? >                        |
|-------------------|----------------------------|
| Standard          |                            |
| CEG1              | <ul> <li>Update</li> </ul> |
| Format            |                            |
| A0+               | -                          |
| Width: 2378,00 mm |                            |
| Height: 841,00 mm |                            |

Hinweis: wenn nach Änderung des Formates die Zeilen für *Width* und *Height* nicht editierbar sind, in ein anderes Feld mit der Maus klicken – dann werden die Eingabefelder aktiviert.

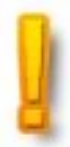

## © CATIS GmbH

Folgende Formate sind im Standard zugelassen:

| A3 ISO |          |             |
|--------|----------|-------------|
| A2 ISO |          |             |
| A1 ISO |          |             |
| A0 ISO | Höhe 841 |             |
| A0+    | Höhe 841 | Breite 1682 |
| A0+1   | Höhe 841 | Breite 2378 |
| A0+2   | Höhe 841 | Breite 3567 |
| A0+3   | Höhe 841 | Breite 4756 |
| A0+4   | Höhe 841 | Breite 5945 |

4. Mit ••• bestätigen. Leere Zeichnung mit Sheet1 wird erstellt und kann als .CATDrawing gespeichert werden.